# 파견 교환학생 온라인 지원서 작성요령 및 FAQ

#### 1. 파견 교환학생 온라인 지원서 작성요령

| 내 용   | 세부 사항                                                                                                    |
|-------|----------------------------------------------------------------------------------------------------|
| 신상정보  | <ul> <li>Info21에서 본인 연락처 정확하게 업데이트 요망</li> <li>해외 대학 담당자와 소통 시 경희대학교 이메일이나 Gmail 계정을 사용하는 것을 권장함</li> <li>*daum, naver 등의 경우, 도메인 문제로 이메일 수신 및 발신이 되지 않는 경우가 있음</li> </ul>                                                                                                    |
| 여권 정보 | <ul> <li>유효한 여권 정보 입력 및 여권 사본 업로드(컬러)</li> <li>영문 성명은 여권 영문명과 동일하여야 함</li> <li>여권 유효기간은 파견이 종료되고 귀국하는 날 이후까지 유효해야 함 <ul> <li>*파견교에 따라 그 이상의 유효기간을 요구하는 경우도 있으므로 합격 후 어플리케이션 단계에서 요구 여권 유효기간 확인 필요</li> </ul> </li> <li>여권 재발급 예정인 경우, <u>구 여권 사본 또는 재발급 신청 확인서</u>로 대체하여 제출해야 함 <ul> <li>*둘 중 하나의 서류도 없는 경우에는 서류 점수에서 감점 처리</li> <li>*추후 신규 여권이 발급되면 국제교류팀으로 사본 제출할 것</li> </ul> </li> <li>여권은 가급적 지원 기간 전에 미리 발급받을 것 <ul> <li>*재발급의 경우 온라인으로 빠르게 발급 신청 가능(발급은 최대 2주까지도 소요될 수 있음)</li> <li>*파견대학 어플리케이션 과정에서는 유효한 여권 사본이 반드시 필요하며, 어플리케이션 필수 서류 미비는 어 플리케이션 심사 거절 사유가 될 수 있음</li> </ul> </li> </ul> |
| 어학성적  | <ul> <li>이학 성적표 상의 이름이 여권 영문명과 동일한 지 확인</li> <li>성적 유효기간이 있는 시험은 파견교 어플리케이션 시점까지 유효한 성적만 제출 가능</li> <li>온라인 지원 기간 시작 이후 알라딘에 어학성적을 등록하였다면 국제교류팀으로 승인 요청(이메일)</li> <li>복수 어학성적을 보유한 경우 지원 시 환산표 기준으로 가장 높은 성적을 대표점수로 선택</li> <li>알라딘에서 어학성적 승인을 받았더라도 인포 지원 시 반드시 외국어 성적 사본을 제출해야 함</li> <li>지원 마감 후 어학성적 변동 불가함</li> <li>유럽어 지원자의 경우 외국어 성적 사본 첨부란에 학과장 추천서 또는 어학성적 파일 제출 *유럽어 어학성적은 해당자에 한함 </li> <li>*추천서는 인포로만 제출하며, 어학성적은 알라딘으로 승인받은 후 제출</li> </ul>                                                                                                    |
| 가산점   | <ul> <li>- GC 프로그램 수강 과목 수 및 봉사활동 시간 입력(해당자에 한함)</li> <li>- 가산점 증빙란에 증빙서류 일괄 업로드(해당자에 한함)</li> <li>① 봉사활동: 인포21 봉사실적내역조회 페이지에서 사회봉사활동 확인서 출력 후 제출 *봉사활동 가산점은 인포를 통해 발급한 봉사활동확인서에 명시된 시간만 인정되며, 타 기관 증빙 서류는 인정되지 않음(타 기관의 봉사시간은 사전에 인포로 승인받아야 하며, 봉사시간 승인은 유관 부서로 문의할 것)</li> <li>② GC Program: 수료증</li> <li>③ 국제교류팀 학생단체 활동: 활동증명서 첨부 *2023학년도 1학기 활동자의 경우, 국제교류팀에서 명단 확인하여 일괄 부여 예정</li> </ul>                                                                                                    |

| 지망대학               | - 1지망부터 5지망까지 작성 가능<br>- 5지망을 모두 채울 필요는 없으며, 합격 후 개인사유로 인한 취소 시 불이익이 있으므로 반드시<br>실제 파견을 진행할 의향이 있는 대학에만 지원할 것                                                                                                    |
|--------------------|----------------------------------------------------------------------------------------------------|
| 세부<br>지원 내역        | <ul> <li>과목은 파견교에서 개설되어있는 프로그램 및 과목을 확인 후 수강을 희망하는 과목을 기입</li> <li>*파견희망대학에 본인의 전공학과 및 과목 개설 여부, 교환학생 수강 가능 여부 등 반드시 확인</li> <li>*해당 학기 과목 조회가 어려운 경우, 작년 개설 과목을 조회하거나 예상 수강과목 기준으로 수강계획 작성</li> <li>*5개의 과목란은 모두 채우지 않아도 됨</li> <li>*전공 학점인정 가능 여부 및 인정 가능 학점 수는 단과대학 행정실 및 소속 학과장/지도교수에 문의</li> <li>지원 학부(과)는 선발 후 노미네이션 시 활용되므로 선발 후 변동 희망 시 의사를 전달할 것</li> </ul>                                                                                                   |
| 대표<br>수학언어         | <ul> <li>파견교에서 수업을 수강할 언어 선택(영어/중국어/일본어/프랑스어/러시아어/스페인어 중 택1)</li> <li>수학언어는 1개만 선택할 수 있으며, 본인의 수학언어로 수업을 제공하는 대학들에만 지원 가능</li> <li>수학언어에 따라 자격요건이 다르므로 유의할 것(모집공고문 참조)</li> <li>한 대학에서 복수 수학언어로 수업을 수강할 수 있으나 대표 수학언어의 수업이 총 수업 수의 과반<br/>이상(50%)이어야 하며 파견교에서 요구하는 언어별 자격요건도 모두 충족하여야 함</li> </ul>                                                                                                    |
| 수학계획서              | <ul> <li>모집공고문의 별도 양식을 다운로드 및 작성 후 지원서상의 수학계획서 파일 업로드란에 업로드<br/><u>*지정 양식으로 제출하지 않은 경우 별도 통보 없이 파견 후보자 선발에서 제외함</u></li> <li>온라인 지원서 입력란(자기소개 500자)은 수학계획서로 대체되는 항목이므로 작성 불필요</li> <li>한국어 또는 영어로 작성하며, 작성 언어에 따른 점수 차등은 없음</li> <li>내용은 자유롭게 작성 가능</li> <li>*모든 파견대학에 대해 작성하거나 혹은 특정 지망 위주로 작성해도 무방함</li> <li>유럽어 지원자 중 1년 파견 희망자는 수학계획서 상단에 [1년파견신청] 표기 후 내용 작성</li> <li>*파견예정대학 리스트 상 1년 파견 가능한 대학에 한하여 1년 파견신청 가능</li> </ul>                                       |
| 약관동의               | <ul> <li>서약서의 경우, 외국국적 학생만 해당됨</li> <li>외국인 학생의 경우, 대학에서는 비자 발급을 위하여 파견확인서만 제공함</li> <li>서약서(외국국적학생용) 제출 이외 기타 지원자격 및 구비서류는 한국 국적의 지원자와 동일</li> <li>비자는 파견 예정 국가의 결정에 따라 취득하지 못할 수 있으며, 이 경우 파견이 취소됨</li> <li>정부 초청, 본교 초청 등 외국인 장학생의 경우, 본 프로그램 지원 전 장학금 지급 기관에 교환학생<br/>파견 가능 여부를 확인해야 함</li> </ul>                                                                                                    |
| 임시저장<br>및<br>최종 신청 | <ul> <li>작성 중 언제든지 임시저장 가능</li> <li>접수 기간 마감 전까지 최종 제출 버튼 클릭하여 제출(임시저장 상태로는 지원서가 접수되지 않음)</li> <li>접수 기간 내에는 최종 제출 상태에서도 신청취소 버튼을 눌러 지원서 회수, 수정이 가능함</li> <li>마감 직전에는 지원자가 몰려 시스템 오류가 발생할 수 있으므로 시간적 여유를 두고 신청할 것</li> <li>오류로 인하여 지원에 문제가 생긴 경우, 시간이 표기되도록 오류 페이지를 캡쳐하여 국제교류팀으<br/>로 이메일로 보낼 것</li> <li>*오류에 대한 증빙이 없을 경우, 지원 마감 후 수정으로 간주하여 감점 적용</li> <li>*신청 후 확인 페이지에서 여권 만료 일자의 연도가 바뀌는 등의 오류가 발생할 수 있으나 이 부분은 실제 지<br/>원 정보에서는 정상적으로 뜨기 때문에 문제 되지 않음</li> </ul> |

※ 해외체류이력은 작성하지 않아도 됨

### 2. 파견 교환학생 프로그램 FAQ

| 내 용   | 세부 사항                                                                                                    |
|-------|----------------------------------------------------------------------------------------------------|
|       | - 본교 지원 시 전공에 따른 제한사항은 없으나 지원하는 파견대학에서 제한사항이 있을 수 있으므<br>로 반드시 사전에 확인할 것                                                                                                    |
|       | ex. 경영대학 수업은 경영학 전공자만 수강 가능, 3학년부터 지원 가능, 여러 전공 교차 수강 불가, 90<br>ECTS 이상의 선수강 이력 필수 등                                                                                                    |
| 전공    | *대학별 세부 지원요건 미충족으로 인한 파견 취소의 책임은 지원자 본인에게 있음<br>- 전과하여 전과한 전공으로 수업을 듣거나 복수전공(다전공) 수업을 듣고자 한다면, 본교에서 해당<br>전공으로 한 학기 이상 수학한 후 지원하는 것을 권장함<br>*선수강이력이 없는 경우 파견대학 어플리케이션 심사 과정에서 파견이 거절 및 취소 처리될 수 있기 때문임<br>*단, 개별적으로 문의하여 지원 가능하다는 답변을 받았다면 지원할 수 있음                                                                                                    |
| 학점 인정 | <ul> <li> 학점인정의 권한은 학과장님에게 있으므로 지원 시점 혹은 선발 후 수강 희망 과목 및 학점 인정</li> <li>에 대한 상담을 받을 것을 권장함</li> <li>*지원 시점에서는 상담이 필수는 아니나 지원하려는 학교에서의 수강 희망과목에 대해서 ①전공학점 인정 여</li> </ul>                                                                                                    |
|       | 우 및 ②과목별 인정 가동 학점 수 등을 자신에 정엄할 것을 현정<br>- 복수전공, 다전공의 경우에도 파견학기에 수강한 과목을 해당 전공으로 인정받을 수 있음<br>*해당 전공의 학과장님과 상담하여 특정 과목을 전공으로 인정받을 수 있는지를 사전에 확인받을 것                                                                                                    |
| 알라딘   | <ul> <li>알라딘 어학성적 승인 일정 <ol> <li>지원 기간 개시일 전 등록한 경우: 지원 기간 개시일 전(6월 말~7월 초) 일괄 승인 처리</li> <li>지원 기간 중 등록한 경우: 국제교류팀으로 승인 요청 보내면 개별적으로 승인 처리</li> <li>알라딘으로 어학성적을 승인받을 수 있는 최종 기한은 지원 마감일 오후 5시(기한 엄수)</li> <li>"외부비교과", "자격증" 외에 다른 항목으로 선택하여 등록하였거나 활동명을 [교환학생]으로 입력<br/>하지 않은 경우 승인이 누락될 수 있음</li> </ol> </li> <li>TOEFL iBT : 경희대 선발 과정에서는 Home Edition 인정, My Best Score 인정하지 않음 *단 지망대학에 따라 해당 성적을 인정 또는 인정하지 않을 수 있으므로, 해당 성적으로 지원하고자 하는<br/>학생인 경우 파견대학에 어학 자격요건 및 관련 정보를 확인하여야 함 </li> <li>어학성적이 반려된 경우 반려 사유 확인 후 다시 등록할 것(PC로 확인 가능) *일반적인 반려 사유 <ul> <li>증빙 파일 미첨부 or 캡쳐본 첨부 (성적표 화면 캡쳐본 인정 불가함)</li> <li>만료된 어학성적</li> <li>어학성적 기준 미충족</li> </ul> </li> </ul> |
| 어학성적  | <ul> <li>복수의 어학 성적을 보유한 경우, 환산표 기준으로 더 높은 성적을 대표성적으로 선택하여 지원<br/>(예를 들어, 기관토플과 토플 iBT 성적을 모두 가지고 있는데 환산표 기준으로 기관토플 성적이<br/>더 높다면 기관토플을 대표성적으로 선택. 대표성적은 본교 선발과정에서 선택하는 것이며, 지망하<br/>는 대학 중 기관토플을 받지 않는 파견교가 있더라도 문제되지 않으나, 대표성적 외에 해당 파견<br/>교의 기준을 충족하는 어학성적도 보유하고 있어야 함)</li> <li>어학성적 결과가 지원 마감일 이후에 발표되는 경우 해당 성적 결과는 지원 시 사용할 수 없으며,<br/>지원 마감일 이전에 결과가 나온 성적으로 알라딘 승인을 받은 후 지원해야 함</li> <li>*JLPT의 경우 연간 2회만 시행하며, 성적 발표까지 약 1개월 이상 소요되므로 봄학기 파견 프로그램에 지원<br/>하기 위해서는 12월에 시행되는 시험에 응시해야 함(7월 시험에 응시하면 성적결과 발표 일정상 지원 불가)</li> </ul>                                                                                                    |

#### (참고1) 파견 예정교 리스트 활용 방법

리스트 바로가기 (크롬 브라우저 권장)

#### 1. 리스트 정보: 대학 명 / 국가(지역) / 수학가능언어 / 필요 어학점수 / 선발예정인원 표기

| 프 리스트 田 프<br>2024 Spring Exchange Program University I           | ist                                       |         |
|------------------------------------------------------------------|-------------------------------------------|---------|
|                                                                  | Australia English IEITS6                  | iBT72   |
| University of New South Wales                                    | Australia English IELTS6.5 iBT90          | 2 slots |
| Western Sydney University                                        | Australia English IELTS6.5                | iBT82   |
| Turiversity of Wollongong                                        | Australia English IELTS6                  | iBT79   |
| 👛 La Trobe University                                            | Australia English IELTS6 iBT72            | 2 slots |
| Southern Cross University                                        | Australia English IELTS6                  | iBT72   |
| 🗃 Macquarie University                                           | Australia English IELTS6.5 iBT83          | 2 slots |
| <b>=</b> Fachhochschule Kufstein Tirol                           | Austria English iBT72 IELTS6 ITP B2       | 3 slots |
| Management Center Innsbruck(MCI)                                 | Austria English iBT85 IELTS6              | 5 slots |
| FH Vorarlberg University of Applied Sciences                     | Austria English IELTS6 iBT72 ITP B2       | 2 slots |
| = FH JOANNEUM University of Applied Sciences                     | Austria English iBT72                     | IELTS6  |
| Carinthia University of Applied Sciences                         | Austria English IELTS6 ITP B2 iBT80       | 2 slots |
| Louvain School of Management                                     | Belgium English IELTS6 iBT72 ITP B2       | 2 slots |
| Solvay Brussels School of Economics and Manage Be                | English French iBT72 IELTS6 ITP B2 DELF   | B2 1    |
| University of Liege Bel                                          | lgium English French iBT72 IELTS6 ITP-B2  | 1 slot  |
| Memorial University of Newfoundland                              | Canada English iBT79 IELTS6.5             | 4 slots |
| H University of Ottawa                                           | Canada English French iBT86 IELTS6.5      | 3 slots |
| Universite de Montreal         Ca         French         English | DELF B2 IELTS6 iBT72 ITP B2 IELTS6.5 iBT9 | 0 5     |
| 🛃 Lakehead University                                            | Canada English iBT72 IELTS6 ITP B2        | 2 slots |

\* 파견교 사정에 따라 예고 없이 변동될 수 있으므로 수시로 업데이트 사항을 확인하시기 바랍니다.

- \* 리스트는 100개까지 표시되어있으며 모든 대학 리스트를 확인하기 위해서는 '더 불러오기'를 클릭해주세요.
- \* slot이 기재되지 않은 파견대학은 아직 확정되지 않은 곳이며, 리스트에서 제외될 수 있습니다.
- \* 검색기능을 활용하려면 표 보기로 전환해주시기 바랍니다.

2. 대학 명 클릭 시 대학별 상세 페이지 열람 가능

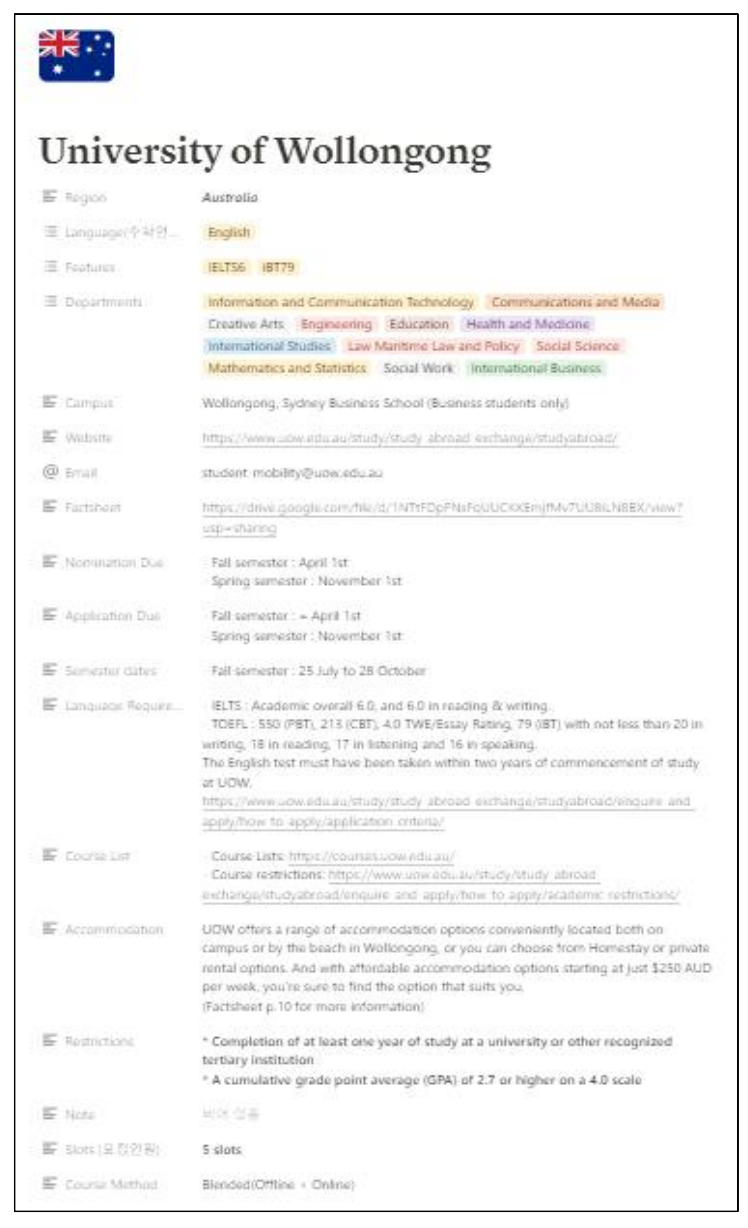

- 상세페이지 내 대학별 팩트시트 반드시 참조 (\*지원 및 생활 관련 필요 정보가 기입되어 있습니다.)

| Factsheet | https://drive.google.com/file/d/1NTtFDpFNsFqUUCKKEmjfMv7UU8iLN8BX/view? |  |  |  |  |
|-----------|-------------------------------------------------------------------------|--|--|--|--|
|           | usp=sharing                                                             |  |  |  |  |

- 대학별 페이지 내 정보 수정/업데이트 내역은 페이지 내 댓글 참조

3. 탭에서 '검색' 기능 활용: 리스트 안에서 키워드 검색 가능(표 보기로 전환 후 검색할 것) (개설전공/어학성적기준/국가/대학명 등 다양한 조건으로 검색 및 필터링 가능, 예〉경영전공이 개설된 자매교만 보고 싶은 경우 'Business' 검색)

|           |         | 정렬       | 9. 검색   | 2        | 새로 만  | 들기 👻    |
|-----------|---------|----------|---------|----------|-------|---------|
| Australia | English | IELTS6   | PBT550  | CBT213   | iBT79 | 4 slots |
|           | Au      | istralia | English | IELTS6.5 | iBT83 | 2 slots |

## (참고2) 알라딘 어학성적 등록 가이드라인

| 교과영역                    | 외부비교과                                                                             |                                                    | 🌒 > 외부비교과 > 외부비교과   |
|-------------------------|-----------------------------------------------------------------------------------|----------------------------------------------------|---------------------|
| 2내비교과                   | 개별활동 인턴 자격증                                                                       | 봉사 수상 논문 왕인                                        | 실 <u>외부인</u> 격성검사   |
| l부비교과 >                 |                                                                                   |                                                    |                     |
| 외부비교과                   | 면호 유형1 유형                                                                         | 활동명                                                | 자격증명 취득점수 상태        |
| 력예방교육                   |                                                                                   |                                                    |                     |
| 일리지                     | 지역 전                                                                              | 로 회원 데이터가 없습니다.                                    |                     |
| 외부비교과 선택                |                                                                                   |                                                    |                     |
|                         | 총게시물0                                                                             |                                                    | 등록 클릭               |
|                         |                                                                                   | * 3 1 > *                                          |                     |
|                         | 삭제                                                                                |                                                    | 5                   |
|                         |                                                                                   |                                                    |                     |
| 외부비교과                   | 어학 시험 종류 선택                                                                       | Ц.                                                 | 🍙 > 외부비교과 > 외부비교과 🛕 |
| I 자격증                   | *기관토플은 토플(PBT/ITP)                                                                | 선택                                                 |                     |
| * 유형구분                  | 전체 ~ 전체 ~                                                                         |                                                    |                     |
| * 활동명                   | "교환학생"입력                                                                          |                                                    |                     |
| * 자격증명                  | 어학시험 명칭 입력(토플iBT, 기관                                                              | 토플, IELTS, HSK, JLPT 등)                            |                     |
| * 취득점수                  |                                                                                   | 토플iBT: Appointment Number                          | 취득점수                |
| * 발급번호                  | 공급번호                                                                              | 기관토플: 우측 상단 Serial Num<br>IELTS: 우측 하단 Test Report | ber<br>Form Number  |
| * 발급기관                  | 방급지관                                                                              |                                                    |                     |
| * 발급일자                  | iii yyyy.mm.dd                                                                    | * 시형일자                                             | w.mm.dd             |
| • 전공관련여부                | GY GN                                                                             | 토플iBT, 기관                                          | ·토플: ETS            |
|                         | 제부대원                                                                              | IELTS: IDP                                         |                     |
| 세부내역                    | 1                                                                                 |                                                    |                     |
| 작성하지 않아도 무방함            |                                                                                   |                                                    |                     |
| 첨부파일                    | 파일첨부                                                                              | 증빙파일 첨부 필수                                         |                     |
|                         | <ul> <li>증방자료를 첨부해주시길 바랍니다.</li> </ul>                                            | (캡져몬 인정 물가)                                        |                     |
| I 핵심역량                  |                                                                                   |                                                    |                     |
| 핵심역량간 비중<br>(촞 한계 100%) | 비판지성 0 %                                                                          | 학문탐구 0 %                                           | 의사소봉 0 %            |
|                         | 세계시민 0 %                                                                          | 도전정신 0 %                                           | 창의융합 0 %            |
| I 실천역량                  |                                                                                   |                                                    |                     |
| 실천역량                    | <ul> <li>의사소통능력 수리능력 문서</li> <li>대인관계능력 자기개발능력</li> <li>최대 3개까지 선택 가능.</li> </ul> | 해결능력 📋 정보능력 🛄 기술능력 📄<br>작업윤리                       | ] 자원관리능력 📋 조직이해능력   |
|                         |                                                                                   |                                                    |                     |